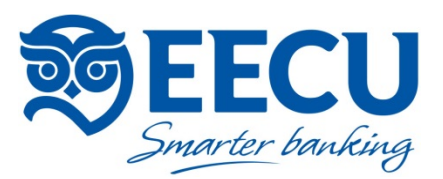

## How to Transfer a Balance to Your EECU Visa Credit Card in Online Access Home Banking in 3 Easy Steps

1. Login to your account and select your credit card from the Accounts screen

| Ś        | EE<br>Smarter l | CU                                    |                                |                         |                                |                          |                              |           |
|----------|-----------------|---------------------------------------|--------------------------------|-------------------------|--------------------------------|--------------------------|------------------------------|-----------|
| Accounts | Transfers       | Bill Pay                              | Manage Money                   | Apply For a Loan        | Additional                     | l Services               | Member Supp                  | port      |
|          | /               | Accoui                                | nts                            | <b>≓</b><br>Transfer Se | Make a Payment                 |                          |                              |           |
|          |                 | /ISA PLA<br>Dutstandir<br>wailable cr | FINUM<br>ng<br>edit<br>palance | \$1,3<br>\$28,6<br>\$5  | 17.28<br>82.72<br>13.93<br>Pay | Pay to<br>Sele<br>Pay fr | Pay<br>o<br>ct a Payee<br>om | Scheduled |

2. At the next screen, select the Account Services menu, then select Balance Transfer

|               | <b>NGI</b> | Smarter b        | <b>CU</b><br>ianking | Z                  |               | CONTACT US MY ACCOUNT LOG OUT                                                      |
|---------------|------------|------------------|----------------------|--------------------|---------------|------------------------------------------------------------------------------------|
|               | ñ          | ACCOUNT INFO -   | PAYMENTS -           | ACCOUNT SERVICES - | HELP & INFO - |                                                                                    |
| $\rightarrow$ |            | Balance Transfer |                      |                    |               | Transfer high-rate balances to<br>your Educational Employees<br>Credit Union card. |

- 3. Enter the requested information to transfer balances from other cards to your EECU credit card
  - $\circ \quad$  Be sure to have your other credit card statements handy

| CV:   Image: Image: Im | m CVV                                          |                            |  |
|----------------------------------------------------------------------------------------------------|------------------------------------------------|----------------------------|--|
| CONTINUE CARCEL     Balance Transfer Amount: \$     Balance Transfer Amount: \$     Count Number:     Account Number:     Lending Institution Name:     City:     City:     State:     Select     Zip Code:                                                                                                    | e validate the CVV/CVC code on the back of you | 3.DIGIT<br>CVV/CVC<br>CODE |  |
| Balance Transfer Amount: \$  Balance Transfer Amount: \$  Account Number:  Lending Institution Name:  Address:  City:  State: Select  Junction                                                                                                    | INUE CANCEL                                    |                            |  |
| Balance Transfer Amount: \$  Account Number:  Lending Institution Name:  Address:  City:  Select Select Zip Code:                                                                                                    | Transfer                                       |                            |  |
| Account Number:                                                                                                    | Transfer Amount: \$                            |                            |  |
| Lending Institution Name:                                                                                                    | : Number:                                      |                            |  |
| Address:                                                                                                    | Institution Name:                              |                            |  |
| City: Select Zip Code:                                                                                                    | ii                                             |                            |  |
| State:<br>Select<br>Zip Code:                                                                                                    |                                                |                            |  |
| Select  Zip Code:                                                                                                    |                                                |                            |  |
| Zip Code:                                                                                                    | •                                              |                            |  |
|                                                                                                    | e:<br>                                         |                            |  |
| SUBMIT CANCEL                                                                                                    | CANCEL                                         |                            |  |